# ÉSHIL

## **EXAMEN D'ENTRÉE 2022** ÉCOLE SUPÉRIEURE D'ART DE LORRAINE - SITE DE METZ

Voici la procédure qui va vous permettre de déposer les documents finalisés des 3 sujets donnés + 1 pièce d'identité

Vous avez jusqu'au 24 avril 2022 minuit pour finaliser votre dépôt LA TOTALITÉ DU DOSSIER COMPRENANT LES 3 SUJETS NE DEVRA PAS EXCÉDER 250 Mo (mégaoctet) Voici le lien, qui vous a été envoyé par mail, qui vous permettra d'accéder à la plateforme de dépôt de vos documents.

https://esal.akelio.com/public/esal/concoursdentree2022

# Après avoir cliqué sur le lien, cette page s'affichera.

Merci de compléter entièrement le formulaire d'inscription

### École Supérieure d'Arc de Corraine

Inscription au concours d'entrée 2022 de l'ÉSAL de Metz

Merci de remplir tous les champs du formulaire ci-dessous. Après validation de celui-ci, vous recevrez un mail pour vous connecter à la plateforme de dépôt de dossier.

#### Nom \*

Prénom \*

Mail \*

Téléphone \*

Adresse \*

201-01-000-00-0

Code postal \*

Ville \*

Enregistrer

Une fois renseigné, validez le formulaire en cliquant sur Enregistrer. Dès que vous avez enregistré votre inscription, vous recevrez un mail contenant un lien qui vous permettra d'aller et de revenir sur votre boîte de dépôt...

## École Supérieure d'Arc de Corraine

Inscription au concours d'entrée 2022 de l'ÉSAL de Metz

Merci de remplir tous les champs du formulaire ci-dessous. Après validation de celui-ci, vous recevrez un mail pour vous connecter à la plateforme de dépôt de dossier.

#### Nom \*

Prénom \*
Mail \*
Téléphone \*
Adresse \*
Code postal \*
Ville \*
Enregistrer

## Après avoir cliqué sur Enregistrer, cette page va s'ouvrir. Il s'agit de la zone de dépôt de vos documents

| École Supérieure d'âri<br>de Lorraine<br>Nom du répertoire : Test Concours |        |          | i:<br>+ Ajouter des fichiers |
|----------------------------------------------------------------------------|--------|----------|------------------------------|
| Nom ᅌ                                                                      | Date ≎ | Taille ≎ |                              |
|                                                                            |        |          |                              |

## Pour ajouter vos documents, cliquez sur + Ajouter des fichiers

|             | de tor               | raine            |                       |     |
|-------------|----------------------|------------------|-----------------------|-----|
| Nom du répe | ertoire : Test Conco | urs              | + Ajouter des fichier | ers |
| Nom 🗘       | Date ≎               | Taille 😂         |                       |     |
| _           | _                    | _                | _                     |     |
|             | AJOUTER DES FICHIERS | harger 🖉 Annuler |                       |     |

Lorsque vous aurez sélectionné, sur votre ordinateur, les fichiers que vous souhaitez nous envoyer, ceux-ci apparaissent dans une liste. Important, vous devez cliquer sur Charger, pour les envoyer sur la base de dépôt…

Si vous vous êtes trompé, vous pouvez annuler toute la procédure de sélection en cliquant sur Annuler, ou juste supprimer un ou plusieurs fichiers de votre sélection en cliquant sur le symbole X, situé à droite de vos documents...

|             | École Si<br>de Corr                                                                                                    | ipérieure d'i<br>aine             | )rit        |              |
|-------------|----------------------------------------------------------------------------------------------------|-----------------------------------|-------------|--------------|
| Nom du répe | rtoire : Test Concour                                                                                                    | s                                 | + Ajouter o | des fichiers |
| Nom ≎       | Date ≎                                                                                                    | Taille 🛇                          |             |              |
|             |                                                                                                    |                                   |             |              |
|             |                                                                                                    |                                   |             |              |
|             | AJOUTER DES FICHIERS                                                                                                    |                                   | ×           |              |
|             | AJOUTER DES FICHIERS                                                                                                    | ier) @ Annuler                    | ×           |              |
|             | AJOUTER DES FICHIERS   Ajouter des fichiers  Charge 1.jpg 57.5                                                                                                    | ier)@ Annuler<br>KB               | ×           |              |
|             | AJOUTER DES FICHIERS  Ajouter des fichiers) Charg filter filter f | ier) Ø Annuler)<br>KB<br>(8       | ×           |              |
|             | AJOUTER DES FICHIERS<br>Ajouter des fichiers) ( Charge 57.5<br>2.jpg 9.0 K 3.pdf 96.4                                                                                                    | rer ) Ø Annuler<br>KB<br>(B<br>KB | ×           |              |

## Une fois le dépôt de vos fichiers effectué, vous pouvez fermer la fenêtre, en cliquant en bas à droite sur Fermer

| Nom du répe | + Ajouter des fichiers |          |     |
|-------------|------------------------|----------|-----|
| Nom \$      | Date ≎                 | Taille ≎ |     |
| 1.jpg - v1  | 01/03/2022             | 58 KB    | ± 1 |
| 2.jpg - v1  | 01/03/2022             | 10 KB    | ± ( |
| 3.pdf - v1  | 01/03/2022             | 96 KB    | ۵ ا |

Fermer

A cetinstant, vous pouvez inventorier la somme et la nature de vos dépôts, que vous souhaitez encore supprimer, en cliquant sur le symbole de la poubelle grise à droite en face de chaque document, ou compléter votre dossier en cliquant sur + Ajouter des Fichiers.

|                                   | écola Si<br>de Lorr           | upérieure d'Ari:<br>aine   |                        |
|-----------------------------------|-------------------------------|----------------------------|------------------------|
| Nom du répe                       | rtoire : Test Concou          | rs                         | + Aiouter des fichiers |
|                                   |                               |                            |                        |
| Nom ≎                             | Date ≎                        | Taille ≎                   |                        |
| Nom ≎<br>1.jpg - v1               | Date \$                       | Taille ≎<br>58 KB          | ± 0                    |
| Nom ≎<br>I.jpg - v1<br>2.jpg - v1 | Date \$ 01/03/2022 01/03/2022 | Taille ≎<br>58 KB<br>10 KB | ی د<br>د<br>د          |

## Comme évoqué page 4, voici le lien qui vous sera envoyé par mail...

| Microsoft Office Accueil X Ourrier - Patrick Ricordeau | - Ou 🗙 🔇 https://esal.akelio | p.com/public/es 🗙 😰 Tuti | o dépôt de dossiers du candic 🗙 📔 🕂 |                        |
|--------------------------------------------------------|------------------------------|--------------------------|-------------------------------------|------------------------|
| → C                                                    | 4844-aa05-1cff5a235801# ᠂    |                          |                                     |                        |
| Applications 📔 APM 💈 Connexion à la plat 🥥 Roundcube V | /ebma 附 Boite pricordeau@    | 🔇 Nouvel onglet          |                                     |                        |
|                                                        |                              |                          |                                     |                        |
|                                                        |                              | Écola Si<br>de Lorr      | ipérieure d'Arc<br>aine             |                        |
|                                                        | Nom du répertoi              | ire : Test Concour       | S                                   | + Ajouter des fichiers |
|                                                        | Nom 🗘                        | Date 🗘                   | Taille ≎                            |                        |
|                                                        | 1.jpg - v1                   | 01/03/2022               | 58 KB                               | ± 0                    |
|                                                        | 2.jpg - v1                   | 01/03/2022               | 10 KB                               | ± 0                    |
|                                                        | 3.pdf - v1                   | 01/03/2022               | 96 KB                               | 2 0                    |
|                                                        |                              |                          |                                     |                        |
|                                                        |                              |                          |                                     |                        |

## La procédure est terminée.

Conservez bien le lien qui peut vous permettre, si nécessaire, de revenir dans votre espace pour (re) déposer des documents.

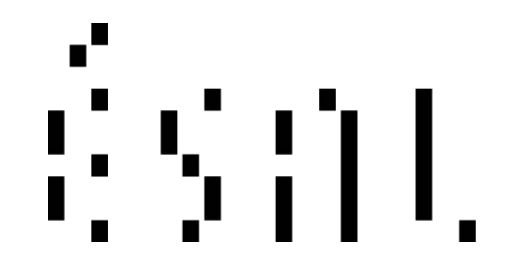

Toute l'équipe de l'ÉSAL-METZ vous adresse ses meilleurs vœux de réussite.